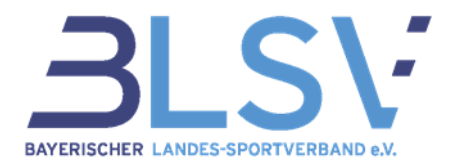

### QualiNET

# Anleitung für die Registrierung und Veranstaltungsbuchung

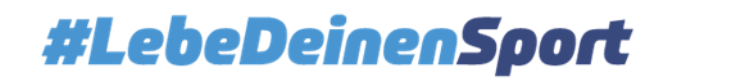

1

# Registrierung

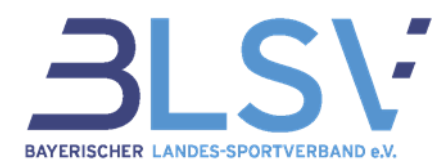

1. Klicken Sie im rechten oberen Feld auf Registrierung:

| BAYERISCHER LANDES-SPORTVERBAND e.V.                                                    | Home AGB Impressum Kontakt       |
|-----------------------------------------------------------------------------------------|----------------------------------|
|                                                                                         | Benutzernamen                    |
| QUAIINEI                                                                                | Passwort                         |
|                                                                                         | Einloggen                        |
| BAYERISCHER LANDES-SPORTVERBAND e.V.                                                    | Passwort vergessen? Registrieren |
| QUALIFIZIERUNGSSYSTEM VERANSTALTUNGEN SUCHE BILDUNGSSTÄTTEN MYQUALINET NEWSLETTER HILFE | SPORTTASCHE                      |
| Sie befinden sich hier: QualiNET                                                        |                                  |

- 2. Einen Benutzernamen und ein Passwort mit mindestens sechs Zeichen festlegen.
- 3. Die **Stammdaten** in den jeweiligen Feldern angeben.

# Registrierung

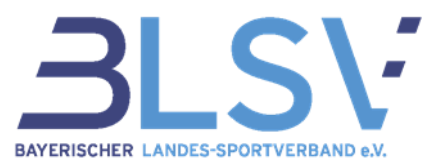

4. Die fünfstellige **BLSV-Vereinsnummer** Ihres Mitgliedsvereins eintragen, da diese bei vielen Veranstaltungen Teilnahmevoraussetzung ist. Sie erfahren diese Nummer direkt bei Ihrem Verein. Der Vereinsname erscheint automatisch nach korrekter Eingabe.

Sollten Sie die Vereinsnummer nicht zur Hand haben, können Sie die Registrierung trotzdem abschließen. Dazu müssen Sie die Mitgliedsfrage in einem BLSV-Verein mit "nein" beantworten und die Eingabe zu einem späteren Zeitpunkt (jedoch vor Buchung einer Veranstaltung) unter dem Menüpunkt "MyQualinet" und unter "Meine Stammdaten" ergänzen.

- 5. Haken bei den **Datenschutzbestimmungen** setzen.
- 6. Stammdaten **speichern**.
- 7. Sie erhalten eine E-Mail zur Bestätigung der Registrierung. Bitte **bestätigen Sie die Registrierung** mit einem **Klick auf den Link** in der E-Mail.

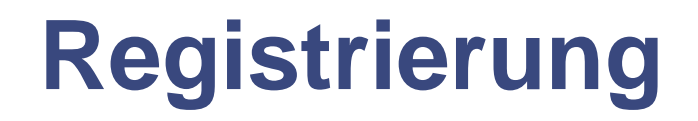

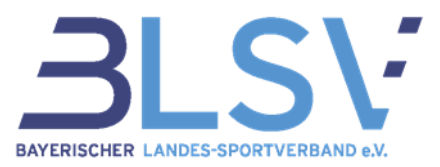

- 8. Im Anschluss an die Bestätigung, erhalten Sie eine Meldung über die Freischaltung Ihres Benutzerkontos.
- 9. Ab jetzt ist die **Anmeldung** mit Ihrem zuvor festgelegtem Benutzernamen und Ihrem Passwort **möglich**. Bitte achten Sie auf Groß- und Kleinschreibung Ihrer Angaben.

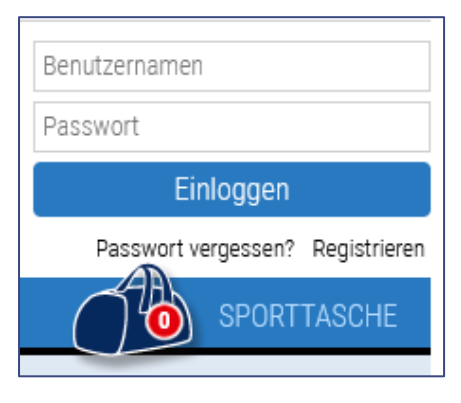

Ausloggen

10. Bei erfolgreichem Login erscheint im rechten oberen Feld der Hinweis "Sie sind eingeloggt!". Name Sie sind eingeloggt!

# Veranstaltungsbuchung

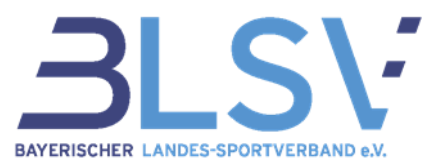

Unter dem Menüpunkt "Suche" können Sie die Veranstaltungen nach Schlagworten, dem 1. **Zeitraum** und **Regionen** eingrenzen: BILDUNGSSTÄTTEN MYQUALINET NEWSLETTER HILFE VERANSTALTUNGEN SUCHE

Sie befinden sich hier: OualiNET -->Suche

- Symbole: 2.
  - Die Veranstaltung ist **nicht mehr buchbar:** •

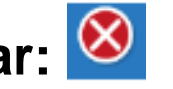

Die maximale Teilnehmerzahl wurde erreicht: A Sie können sich auf die Warteliste • setzen lassen. Dafür melden Sie sich wie im nächsten Schritt beschrieben an.

3. Wenn Sie sich für eine Veranstaltung anmelden möchten, können Sie diese in die Sporttasche legen:

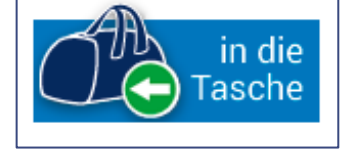

#### #LebeDeinenSport

5

## Veranstaltungsbuchung

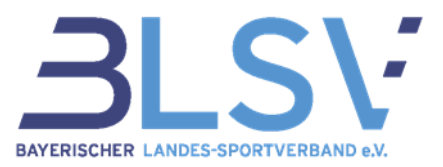

4. Zum **Buchen** müssen Sie in dem sich öffnenden Fenster auf **"zur Sporttasche" klicken.** Es erscheint eine "1" in der Sporttasche. Die Zahl erhöht sich, je mehr Veranstaltungen Sie in die Sporttasche legen.

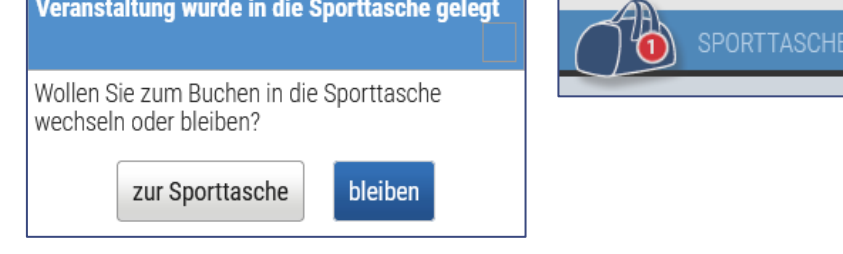

5. Klicken Sie auf **Buchen**:

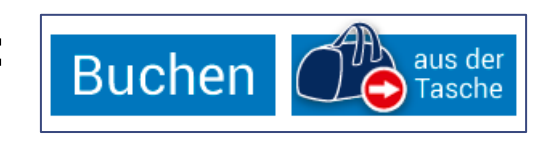

6. Zur Überprüfung werden Ihnen die wichtigsten Veranstaltungsdetails aufgeführt.

## Veranstaltungsbuchung

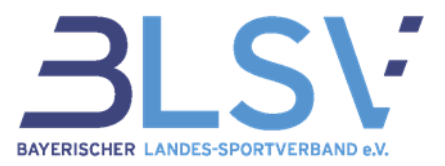

- 7. Im letzten Schritt wählen Sie den **Rechnungsempfänger** aus und bestätigen, dass Sie die **AGB zur Kenntnis** genommen haben, indem Sie den entsprechenden Haken setzen.
- 8. Wenn Sie zur Bildung von **Fahrgemeinschaften** dem Veranstaltungsteilnehmern Ihre Daten freigeben möchten, setzen Sie auch dort den entsprechenden Haken.
- 9. Den Vorgang schließen Sie mit einem Klick auf "Jetzt kostenpflichtig buchen" ab.
- 10. Unter "myQualiNET" können Sie jederzeit Ihre Stammdaten ändern und den Status Ihrer gebuchten Veranstaltung unter der Schaltfläche "Details" einsehen.

| QUALIFIZIERUNGSSYSTEM                       | VERANSTALTUNGEN | SUCHE | BILDUNGSSTÄTTEN | MYQUALINET | NEWSLETTER | HILFE | SPORTTASCHE |  |  |
|---------------------------------------------|-----------------|-------|-----------------|------------|------------|-------|-------------|--|--|
| Sie befinden sich hier: QualiNET>myQualiNET |                 |       |                 |            |            |       |             |  |  |
|                                             |                 |       |                 |            |            |       |             |  |  |
|                                             |                 |       |                 |            |            |       |             |  |  |
| Meine Stammdaten                            |                 |       |                 |            |            |       |             |  |  |
|                                             |                 |       |                 |            |            |       |             |  |  |
| Meine Buchungen                             |                 |       |                 |            |            |       |             |  |  |

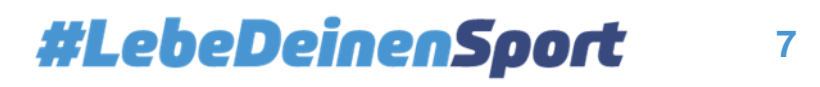